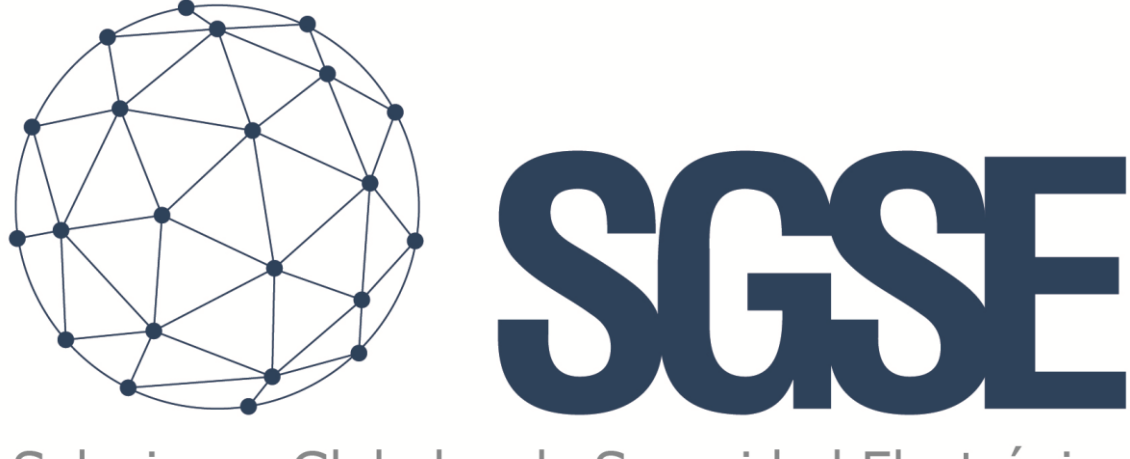

## Soluciones Globales de Seguridad Electrónica

# **MOXAIO MONITOR**

Installer and User Manual

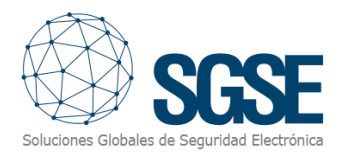

## Content

| 1. | Document versions                               | 2  |
|----|-------------------------------------------------|----|
| 2. | Introduction                                    | 3  |
| 3. | Solution architecture                           | 4  |
| 4. | Installation                                    | 5  |
| 5. | Licensing                                       | 8  |
| A  | A. Getting a UID                                | 8  |
| В  | 3. Applying the license                         | 8  |
| V  | Norkstations: Smart Client or Management Client | 9  |
| 6. | Configuration                                   | 10 |
| 6  | 5.1 Moxa ioLogik configuration                  | 10 |
| 6  | 5.2 Plugin configuration                        | 12 |
|    | Set up a device                                 | 12 |
|    | Digital inputs name                             | 12 |
|    | Alarms definition                               | 14 |
|    | Rules: events                                   | 15 |
| 7. | Operation                                       | 16 |
| A  | A. Event/Alarm viewer                           | 16 |
| В  | 3. Maps                                         | 16 |
| C  | C. Web Client and Milestone Mobile              | 18 |
| 8. | Troubleshooting                                 | 19 |
| Ir | ntegrated systems                               | 19 |
| R  | Required configuration                          | 19 |
| С  | Other                                           | 19 |
| N  | Nore info                                       | 19 |

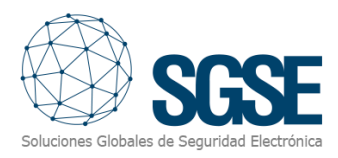

## 1. Document versions

| Version | Date    | Author | Changes in the version  |
|---------|---------|--------|-------------------------|
| 1.0     | 08/2021 | SDA    | First version (English) |
|         |         |        |                         |
|         |         |        |                         |
|         |         |        |                         |
|         |         |        |                         |
|         |         |        |                         |
|         |         |        |                         |
|         |         |        |                         |
|         |         |        |                         |

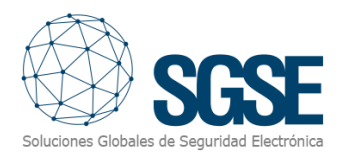

## 2. Introduction

The purpose of this document is to explain the operation, installation and use of the software solution called "*MoxalO Monitor*".

This solution consists of a plugin that allows to monitor the status of Moxa ioLogik E1210 series (E1210 and E1210-T) devices and their inputs from the user interface and the working environment of the XProtect<sup>®</sup> platform, by <u>Milestone</u>.

In this way, the monitoring of the Moxa ioLogik inputs is available together with the advantages of the XProtect<sup>®</sup> VMS for video and alarm management.

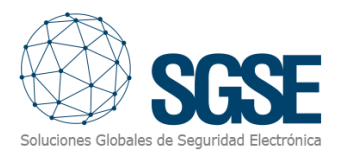

## 3. Solution architecture

The architecture of the solution is described in the scheme below:

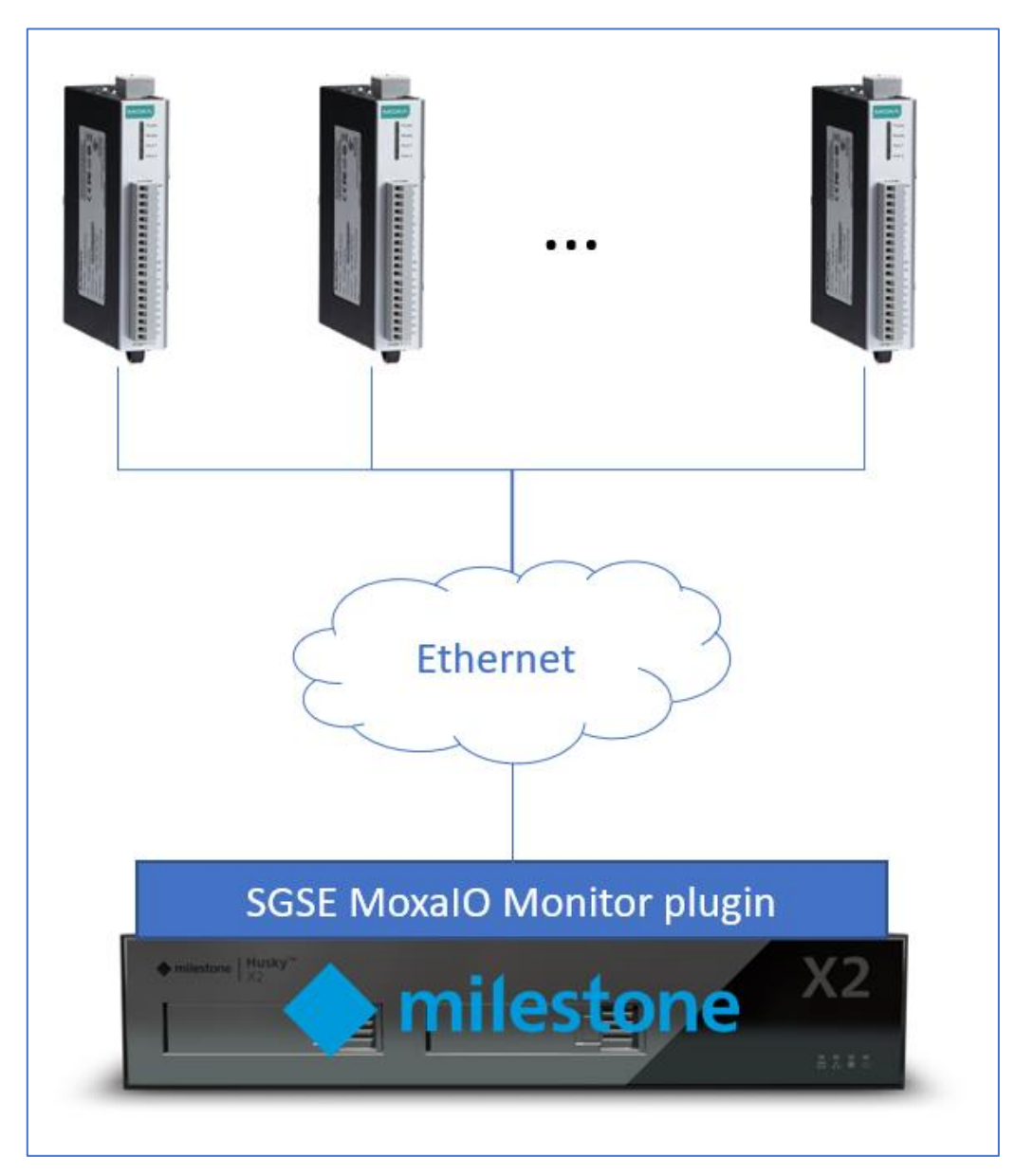

Through the Ethernet network, the plugin connects to the Moxa ioLogik E1210(-T) devices that have been configured at the Management Client, and requests periodically for the status of the inputs. The Moxa ioLogik device must have the Restful API settings enabled. Only the inputs defined as Digital Inputs will be supported (inputs defined as Counters are not supported). The basic configuration for this plugin to work will be described later in this document.

You will be able to freely specify which inputs from the panel you want to import in Milestone to be monitored.

Once the communication is established, it will inform you with a Milestone Event, and will start requesting the status of the device inputs. If the connection is lost, the plugin will also inform you with a Milestone event.

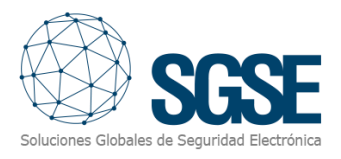

## 4. Installation

To install the plugin, simply execute with administrator rights the installer " MoxalOMonitor Installer.msi" provided by SGSE or downloaded from the Milestone Marketplace. The process is automatic. Throughout the different screens of the installer, we will only have to accept the End User License Agreement, a mandatory condition to be able to use the plugin.

| 🖟 MoxalOMonitor_WizardInstaller                                                                                                    |                                                                | _                                                                           |                                          | ×       |
|----------------------------------------------------------------------------------------------------|----------------------------------------------------------------|-----------------------------------------------------------------------------|------------------------------------------|---------|
| Welcome to the MoxalOl<br>Setup Wizard                                                                                               | Monitor_Wi                                                     | zardInstaller                                                               | SC<br>Scales de Segur                    |         |
| The installer will guide you through the ste<br>your computer.                                                                       | eps required to insta                                          | all MoxalOMonitor_Wi                                                        | zardinstalle                             | ron     |
|                                                                                                    |                                                                |                                                                             |                                          |         |
|                                                                                                    |                                                                |                                                                             |                                          |         |
| WARNING: This computer program is pro<br>Unauthorized duplication or distribution of<br>or criminal penalties, and will be prosecute | tected by copyrigh<br>this program, or an<br>ed to the maximum | t law and internationa<br>y portion of it, may res<br>extent possible under | l treaties.<br>sult in sever<br>the law. | e civil |
|                                                                                                    | < <u>B</u> ack                                                 | <u>N</u> ext >                                                              | Cano                                     | cel     |

Click "Next >" to start the installation process.

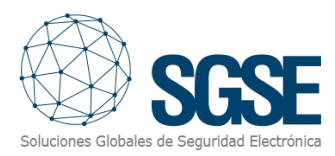

| HoxalOMonitor_WizardInstaller                                                                            |                                                                     | _                                                           |                                 | × |
|----------------------------------------------------------------------------------------------------|---------------------------------------------------------------------|-------------------------------------------------------------|---------------------------------|---|
| License Agreement                                                                                        |                                                                     | Soluciones Git                                              | SG<br>obales de Segurida        |   |
| Please take a moment to read the licen:<br>Agree'', then ''Next''. Otherwise click ''O                   | se agreement now. If y<br>Cancel''.                                 | ou accept the terms                                         | below, click                    | η |
| End-User License Agreemer                                                                                | nt (EULA) of Moxa                                                   | IO Monitor Plu                                              | gin<br>                         | ^ |
| This End-User License Agreeme<br>(the "User") and Soluciones Glo                                         | nt ("EULA") is a lega<br>obales de Seguridad                        | l agreement betw<br>l Electrónica (SGSI                     | veen you<br>E).                 |   |
| This EULA agreement governs yo<br>Plugin software ("Software") dir<br>Electrónica (SGSE) or indirectly t | our acquisition and<br>rectly from Solucione<br>through a Solucione | use of our Moxa I<br>es Globales de Se<br>s Globales de Seg | O Monitor<br>guridad<br>guridad | ~ |
| O I <u>D</u> o Not Agree                                                                                 |                                                                     |                                                             |                                 |   |
|                                                                                                    | < <u>B</u> ack                                                      | <u>N</u> ext >                                              | Cance                           | ; |

You will have to read and accept the End User License Agreement to proceed with installation.

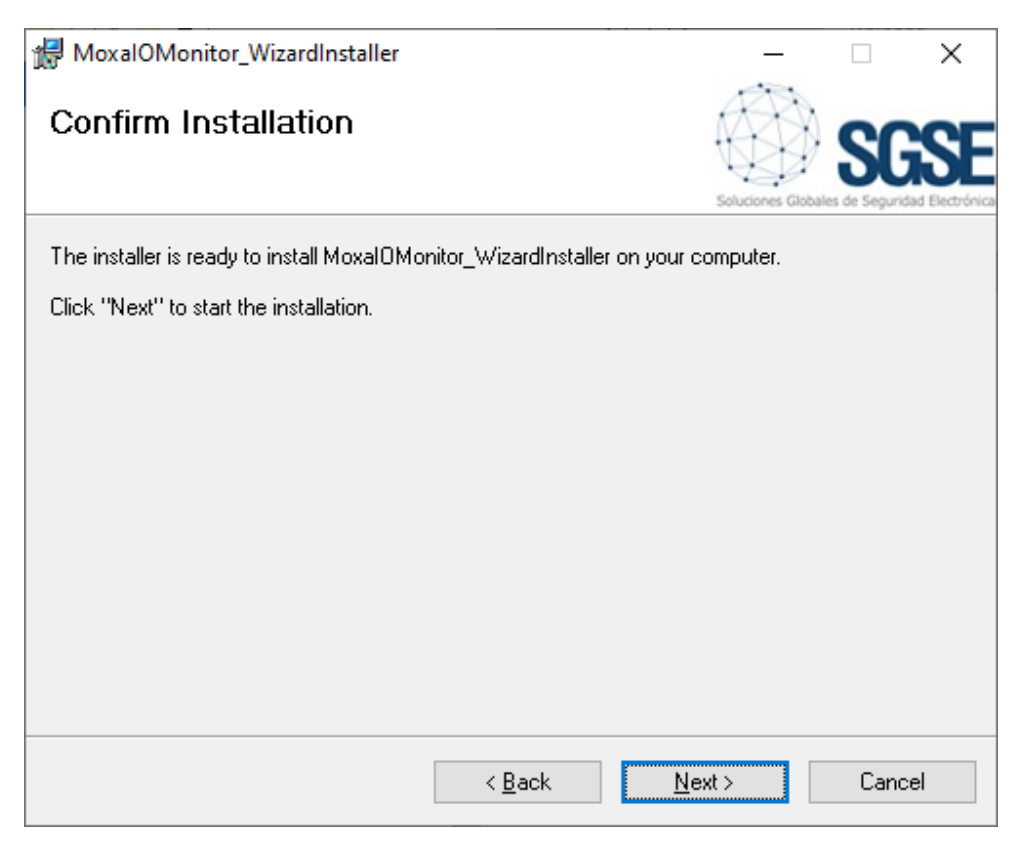

Click "Next >" to proceed and install the plugin files.

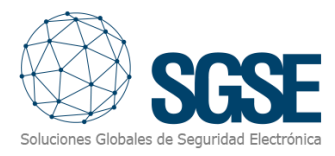

If Windows User Account Control is enabled, you may have to allow the installer to go ahead with installation.

| Control de cuentas de usuario                                                                              | ×                                                     |  |  |  |  |
|----------------------------------------------------------------------------------------------------|-------------------------------------------------------|--|--|--|--|
| ¿Quieres permitir que esta aplicación de un<br>anunciante desconocido haga cambios en el<br>dispositivo?   |                                                       |  |  |  |  |
| D:\TFS_Plugins\MoxalODe<br>\MoxalOLogikSolution\Mo<br>\MoxalOMonitor_WizardIr<br>\MoxalOMonitor_Installer. | vices\Main<br>oxalOMonitor<br>ostaller\Release<br>msi |  |  |  |  |
| Editor: Desconocido<br>Origen del archivo: Unidad de disco duro en este equipo                             |                                                       |  |  |  |  |
| Mostrar más detalles                                                                                       |                                                       |  |  |  |  |
| Sí                                                                                                    | No                                                    |  |  |  |  |

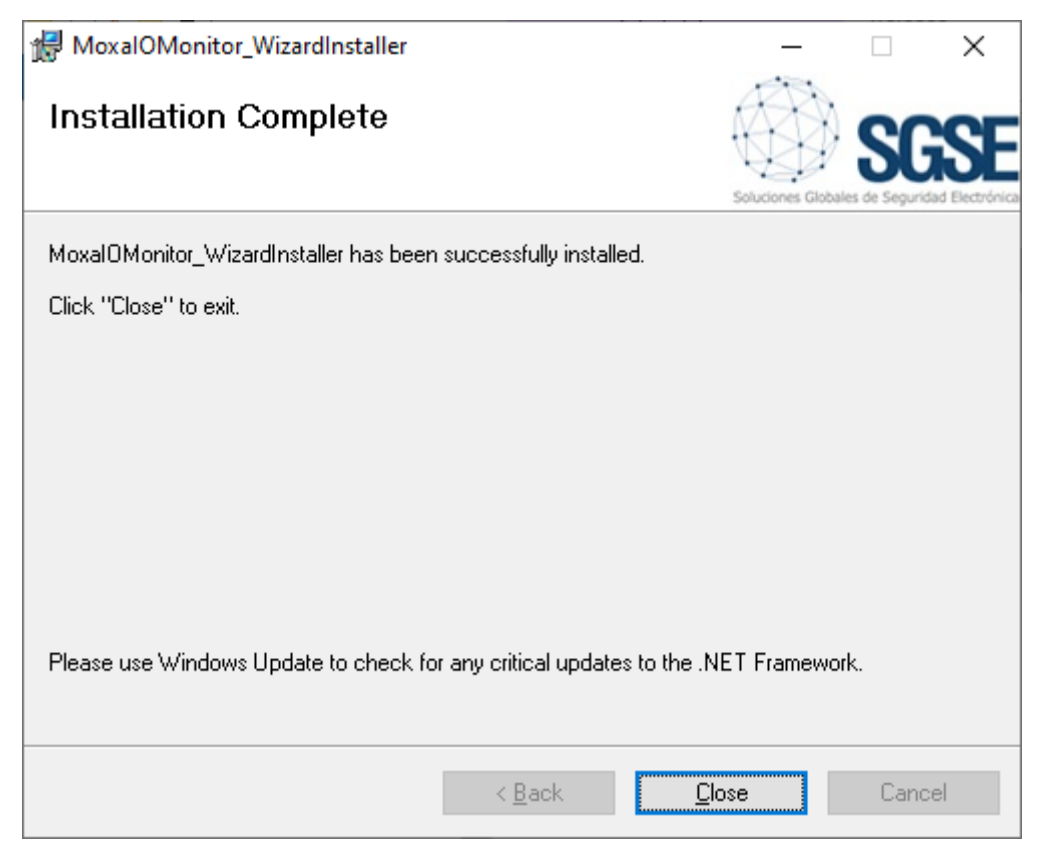

Once the process is finished, you can click "Close". The plugin is already installed!

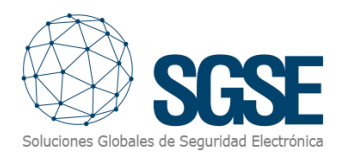

## 5. Licensing

The plugin needs a license to run. Each device must be licensed. These licenses are generated by SGSE. The procedure to obtain the license file corresponding to the acquired license is described below.

#### A. Getting a UID

In order to generate the license, you must provide the corresponding UID. This UID is a unique identifier to which the license is bound.

To get this code, you have to run XProtect<sup>®</sup> Management Client from the Event Server machine after installing the plugin and go to the corresponding menu item (*MIP Plugins > MoxalO Monitor*).

In that screen, when the plugin is not licensed, you will see the corresponding UID.

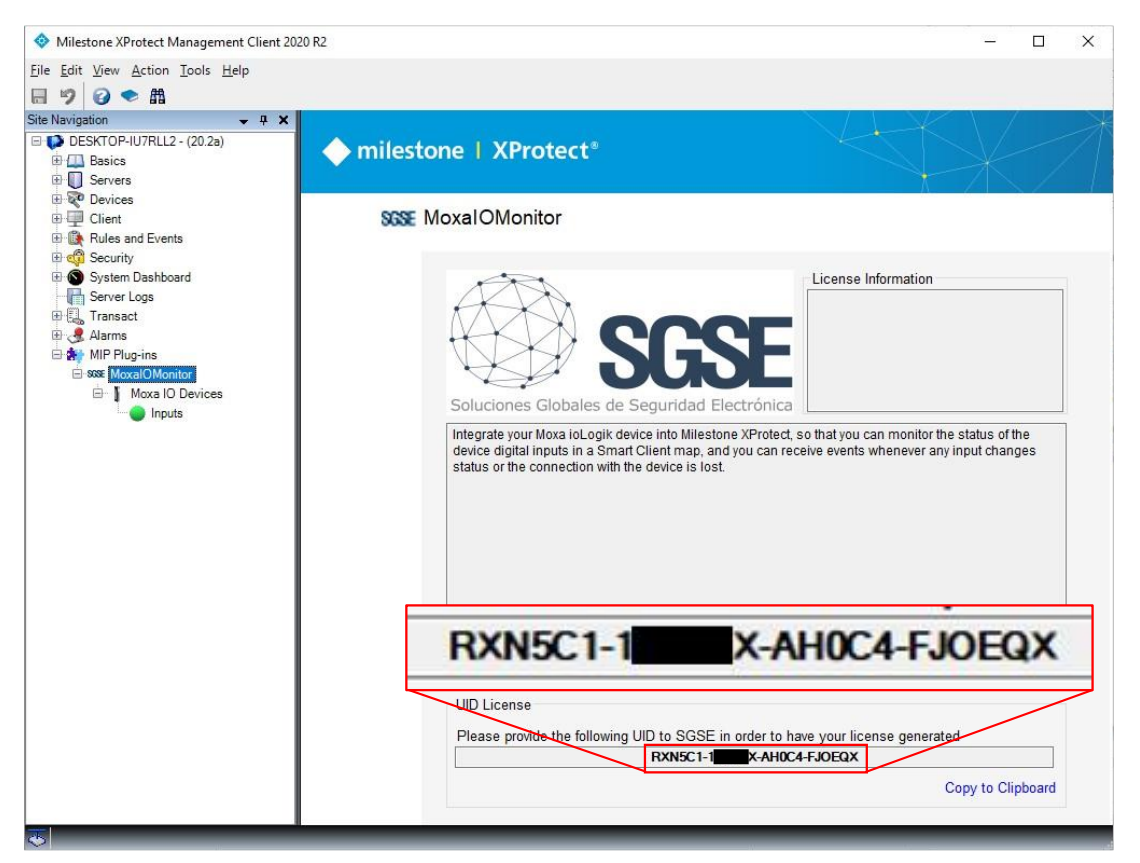

Please provide this UID to SGSE, and you will get your license file generated.

#### B. Applying the license

Please copy the license file "Licencia.lic" into the plugin folder. By default:

C:\Program Files\Milestone\MIPPlugins\MoxaIOMonitor\

After applying the license, Event Server must be restarted so that changes take effect, and we can use the plugin.

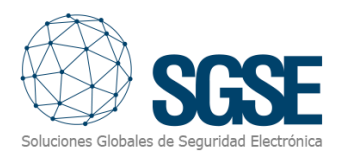

Once the license is applied, the Management Client interface will show the license information:

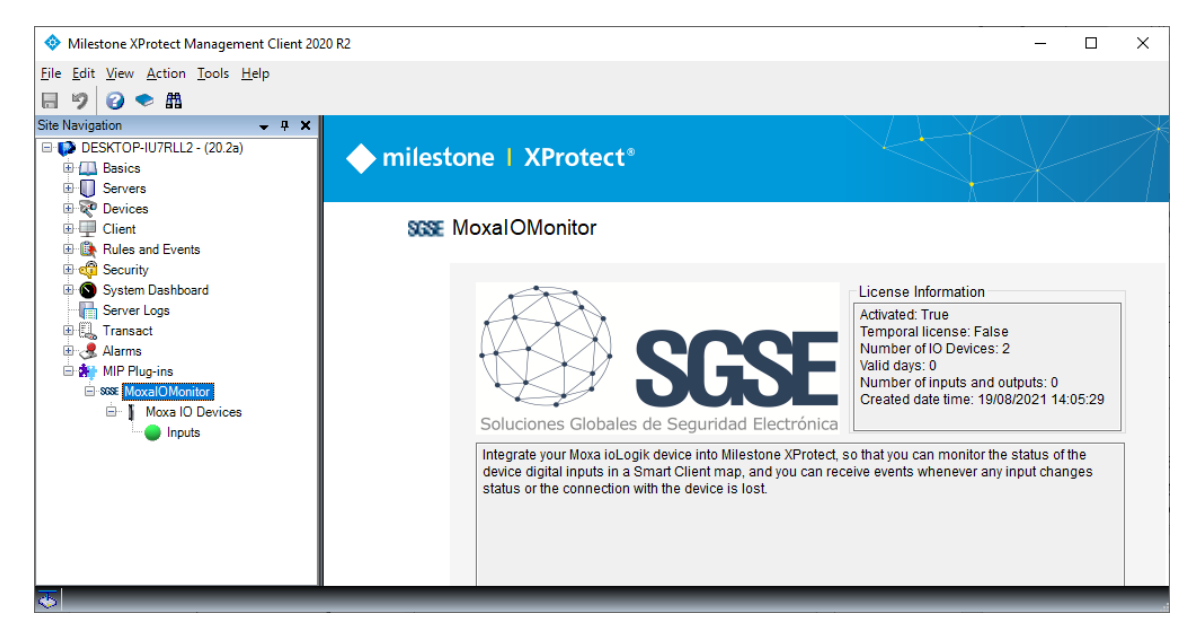

#### Workstations: Smart Client or Management Client

If you are running Smart Client or Management Client on PCs different than the Event Server, then you will need license files for those PCs too (these are free of charge).

To generate the UID in machines, different from the Event Server, where you are running the Management Client, do the same procedure as with Event Server.

To generate the UID in a workstation where you don't have XProtect<sup>®</sup> Management Client, but you will be only using Smart Client instead, you will have to use the SGSE tool, "UID Generator" to obtain the UID.

Please, contact SGSE to get this tool.

Send these UID identifying the PC where they were generated. This identification is for you to know where to place the licence file that SGSE will send you back.

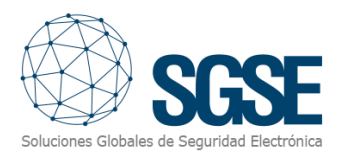

## 6. Configuration

The plugin has been designed to simplify as much as possible its configuration process, so that the start-up is as simple as possible for the installer.

You just have to enable Restful API at the device, and then configure the IP and port of the Moxa ioLogik device in Milestone and select which inputs you want to monitor from the device. You can also change the interval between status requests (change this value carefully, as it may affect the performance or the user experience).

#### 6.1 Moxa ioLogik configuration

In order to enable the API that the plugin uses for integration, you will have to check the corresponding feature in the device configuration.

Please access the device web configuration (through a web browser or the Moxa's *ioSearch* tool) and go to:

Main Menu – E1210  $\rightarrow$  RESTful Settings  $\rightarrow$  RESTful APIs

And then check the Enable Restful API option:

| ΜΟΧΛ°                                              | ioLogik Remote Ethernet I/O Server www.moxa.com                         |                                                |                                                   |                                             |  |
|----------------------------------------------------|-------------------------------------------------------------------------|------------------------------------------------|---------------------------------------------------|---------------------------------------------|--|
| Model - E1210 Ethernet IO Server Name - Location - | <ul> <li>IP</li> <li>Serial No.</li> <li>System Elapsed Time</li> </ul> | - 192.168.1.35<br>- TBZLB1069104<br>- 05:16:12 | <ul> <li>MAC Address</li> <li>Firmware</li> </ul> | - 00-90-e8-92-2c-5f<br>- V3.1 Build19110615 |  |
|                                                    | Restful API Settings                                                    |                                                |                                                   |                                             |  |
| - Main Menu - E1210                                | ✓ Enable Restful API                                                    |                                                |                                                   |                                             |  |
| Overview                                           | Submit                                                                  |                                                |                                                   |                                             |  |
| - Network Settings                                 | - Submit                                                                |                                                |                                                   |                                             |  |
| - User-defined Modbus Addressing                   |                                                                         |                                                |                                                   |                                             |  |
| - AOPC Server Settings                             |                                                                         |                                                |                                                   |                                             |  |
| - I/O Settings                                     |                                                                         |                                                |                                                   |                                             |  |
| - Peer to Peer Settings                            |                                                                         |                                                |                                                   |                                             |  |
| - SNMP Settings                                    |                                                                         |                                                |                                                   |                                             |  |
| - RESTful Settings                                 |                                                                         |                                                |                                                   |                                             |  |
| RESTful APIs                                       |                                                                         |                                                |                                                   |                                             |  |
| - EtherNet/IP Settings                             |                                                                         |                                                |                                                   |                                             |  |
| - System Management                                |                                                                         |                                                |                                                   |                                             |  |
| Change Password                                    |                                                                         |                                                |                                                   |                                             |  |
| Load Factory Default                               |                                                                         |                                                |                                                   |                                             |  |
| Save/Restart                                       |                                                                         |                                                |                                                   |                                             |  |
|                                                    |                                                                         |                                                |                                                   |                                             |  |

The Digital Input channels that the plugin will monitor will be only those defined with "DI Mode". Channels defined as "Counter Mode" will be ignored by the plugin.

To check this configuration, please go to:

Main Menu – E1210  $\rightarrow$  I/O Settings  $\rightarrow$  DI Channels

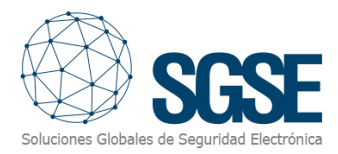

| Model - E1210 Ethernet IO Server<br>Name -<br>Location -   | <ul><li>IP</li><li>Serial No</li><li>System E</li></ul> | ).<br>Elapsed Time | - 192.168.1.35<br>- TBZLB1069104<br>- 05:16:12 | <ul> <li>MAC Address</li> <li>Firmware</li> </ul> | 00-90-e8-92-2c-5f<br>V3.1 Build19110615 |
|------------------------------------------------------------|---------------------------------------------------------|--------------------|------------------------------------------------|---------------------------------------------------|-----------------------------------------|
| - Main Menu - E1210                                        | DI Channel S<br>Refresh page                            | ettings            |                                                |                                                   |                                         |
| Overview                                                   | DI Channel                                              | Mode               | Status                                         | Filter                                            | Counter Trigger                         |
| - Network Settings                                         | DI-00                                                   | DI                 | OFF                                            | 100.0 ms                                          |                                         |
| - User-defined Modbus Addressing<br>- AOPC Server Settings | DI-01-<br>counter                                       | Counter            | STOP                                           | 100.0 ms                                          | Lo to Hi                                |
| - I/O Settings                                             | DI-02                                                   | DI                 | OFF                                            | 100.0 ms                                          |                                         |
| DI Channels                                                | DI-03                                                   | DI                 | OFF                                            | 100.0 ms                                          |                                         |
| - Peer to Peer Settings                                    | DI-04                                                   | DI                 | OFF                                            | 100.0 ms                                          |                                         |
| - SNMP Settings                                            | DI-05                                                   | DI                 | OFF                                            | 100.0 ms                                          |                                         |
| DECTful Cottings                                           | DI-06                                                   | DI                 | OFF                                            | 100.0 ms                                          |                                         |
| - RESTRI Settings                                          | DI-07                                                   | DI                 | OFF                                            | 100.0 ms                                          |                                         |
| RESTITUTAPIS                                               | DI-08                                                   | DI                 | OFF                                            | 100.0 ms                                          |                                         |
| - EtherNet/IP Settings                                     | DI-09                                                   | DI                 | OFF                                            | 100.0 ms                                          |                                         |
| EtherNet/IP Protocol                                       | DI-10                                                   | DI                 | OFF                                            | 100.0 ms                                          |                                         |
| - System Management                                        | DI-12                                                   | DI                 | OFF                                            | 100.0 ms                                          |                                         |
| Change Password                                            | DI-12                                                   | DI                 | OFF                                            | 100.0 MS                                          |                                         |
| Load Factory Default                                       | DI-14                                                   | DI                 | OFF                                            | 100.0 ms                                          |                                         |
| Save/Restart                                               | DI-15                                                   | DI                 | OFF                                            | 100.0 ms                                          |                                         |

From this page you can click on any of the blue names of the channels and change operation mode to "DI".

| DI Channe | Channel Settings - Google Chrome — 🗆 🗙                                    |                          |                 |                      |  |  |  |  |
|-----------|---------------------------------------------------------------------------|--------------------------|-----------------|----------------------|--|--|--|--|
| A No es s | o es seguro 192.168.1.35/05_11.htm?CHANNEL_NO=1                           |                          |                 |                      |  |  |  |  |
|           |                                                                           | DI Channel               | 1 Settings      |                      |  |  |  |  |
|           | Mode                                                                      | Filter                   | Counter Trigger | Counter Start/Enable |  |  |  |  |
|           | [1. Current Setting]                                                      |                          |                 |                      |  |  |  |  |
|           | DI 100<br>DI On Setting]<br>Counter<br>[3. Save Counter On Power Failure] |                          |                 |                      |  |  |  |  |
|           | [4. Initial Counter Value Se                                              | tting]                   |                 |                      |  |  |  |  |
|           | [5. Reset Counter]                                                        |                          |                 |                      |  |  |  |  |
|           | [6. Clear Overflow]                                                       |                          |                 |                      |  |  |  |  |
|           | [7. Counter Scaling]                                                      |                          |                 |                      |  |  |  |  |
|           | [8. Apply to all]                                                         |                          |                 |                      |  |  |  |  |
|           | Apply to all DI channels                                                  |                          |                 |                      |  |  |  |  |
|           | [9. Alias Name]                                                           |                          |                 |                      |  |  |  |  |
|           | Alias name of channel                                                     |                          |                 |                      |  |  |  |  |
|           | DI-01-counter                                                             |                          |                 |                      |  |  |  |  |
|           | Alias name of "OFF" status                                                |                          |                 |                      |  |  |  |  |
|           | OFF                                                                       |                          |                 |                      |  |  |  |  |
|           | Alias name of "ON" status                                                 |                          |                 |                      |  |  |  |  |
|           | ON                                                                        |                          |                 |                      |  |  |  |  |
|           |                                                                           | Submit                   | Close           |                      |  |  |  |  |
|           | Note1:                                                                    | Filter unit=1ms, range=1 | ~65535.         |                      |  |  |  |  |
|           | Note2:                                                                    |                          |                 |                      |  |  |  |  |
|           | Sensor Type -> Wet Contact (Source or Sink) and Dry Contact.              |                          |                 |                      |  |  |  |  |
|           | Dry Contact                                                               | -> OFF : Open.           |                 |                      |  |  |  |  |
|           | -> ON : Short to GND.                                                     |                          |                 |                      |  |  |  |  |
|           | -> OFF : 10 - 30VDC.<br>-> ON : 0 - 3 VDC.                                |                          |                 |                      |  |  |  |  |
|           | Wet Contact (Source/PNP)                                                  | -> OFF : 0 - 3 VDC.      |                 |                      |  |  |  |  |
|           |                                                                           | -> ON : 10 - 30VDC.      |                 |                      |  |  |  |  |
|           | WARNING: Be sure to Save/Restart your settings.                           |                          |                 |                      |  |  |  |  |

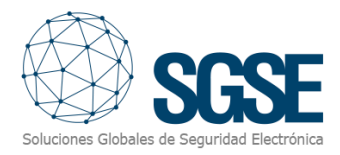

#### 6.2 Plugin configuration

#### Set up a device

To set up a Moxa ioLogik device in Milestone, the procedure is extremely simple.

You just have to assign a name to the device, to identify it in the system, and configure the needed parameters to allow the plugin to connect to the device over Ethernet.

The connection is established by plugin, and the needed parameters are the following, that must match the parameters set at the panel:

- IP address of the Moxa ioLogik device.
- Port to connect to the Moxa ioLogik RESTful API. Unless instructed to do so, leave it as default (80).
- The time interval (in milliseconds) between request for input status.
- Check the inputs you want to monitor from that device.

| Moxa IO Devices 🚽 🗸 | Moxa IO Device Information 🗸 🐺                                                                                                    |
|---------------------|----------------------------------------------------------------------------------------------------|
| Moxa IO Devices     | Name: Device Name                                                                                                    |
|                     | IP: 192.168.1.35 Port: 80                                                                                                    |
|                     | Status requests interval in milliseconds (100-60000):       1000         Inputs (16):       Imputs (16):         Imputs (16):       Imputs (16):         Imputs (16):       Imputs (16):         Imputs (16):       Imputs (16):         Imputs (16):       Imputs (10):         Imputs (16):       Imputs (16):         Imputs (16):       Imputs (16):         Imputs (16):       Impu |
|                     |                                                                                                    |

The plugin will automatically create in Milestone the items corresponding to the device itself and the selected digital inputs. These items will be accessible from the interface of Management Client and from Smart Client maps.

#### Digital inputs name

The plugin allows you to change the name of the inputs. By default, they get a name with the prefix "DI\_" and then the corresponding input from 1 to 16 (for example: DI\_01, DI\_16), which is the internal ID of each input.

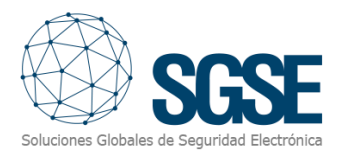

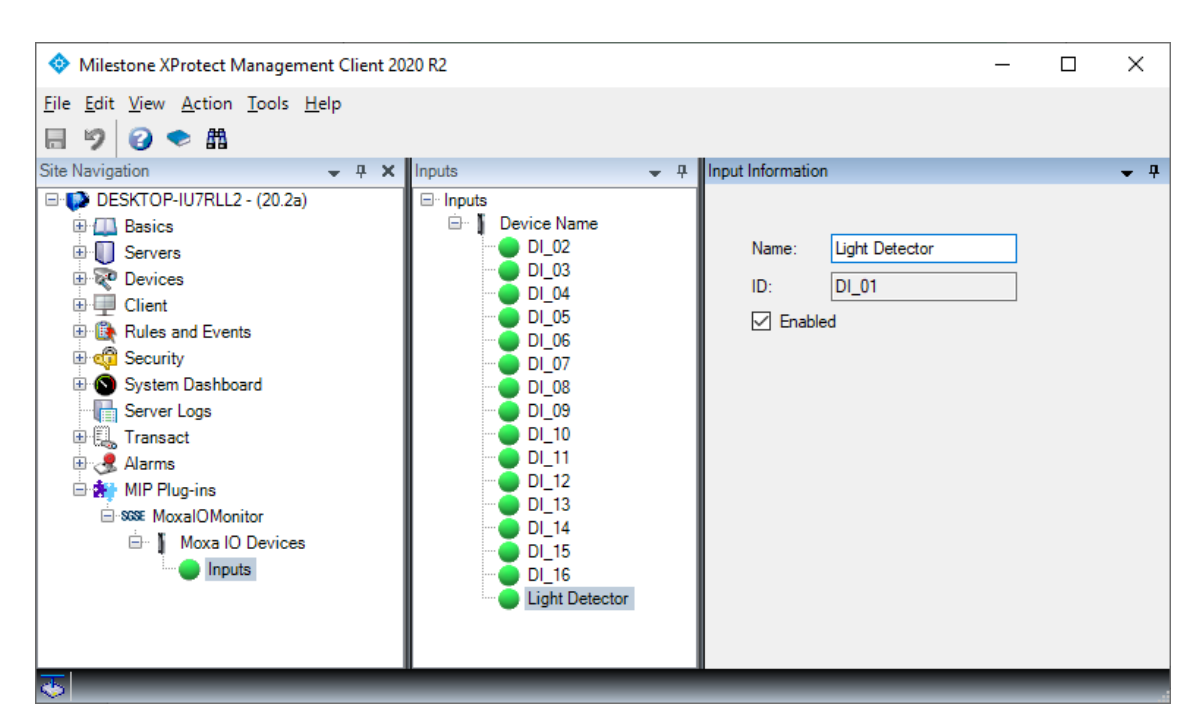

If you want to change the name of the input for a better understanding of your security system, then you can select each input in the Management Client menu and freely give it the desired name.

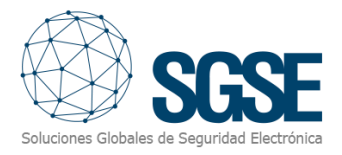

#### Alarms definition

This plugin adds some event definitions to Milestone, corresponding to the events that the device sends.

Each event can be defined in Milestone as an alarm. You just have to go to "Alarm definition" section, within Management Client, create a new alarm whose triggering event is an event from the "Moxa ioLogik Events" group, and define the item(s) from which we want this event to be considered an alarm.

| Alarm Definition Information |                                         | <b>↓</b> ₽ |  |  |
|------------------------------|-----------------------------------------|------------|--|--|
| Alarm definition             |                                         | <u>^</u>   |  |  |
| Enable:                      | $\checkmark$                            |            |  |  |
| Name:                        | Moxa IO Alarm                           |            |  |  |
| Instructions:                |                                         | ^          |  |  |
|                              |                                         | ~          |  |  |
| Trigger                      |                                         |            |  |  |
| Triggering event:            | Events from Moxa IO Devices             | ~          |  |  |
|                              | Input activated                         | ~          |  |  |
| Sources:                     | Device connected<br>Device disconnected |            |  |  |
| Activation period            | Input activated<br>Input deactivated    |            |  |  |
| Time profile:                | Always                                  | ~          |  |  |
| O Event based:               | Start:                                  | Select     |  |  |
|                              | Stop:                                   | Select     |  |  |
| Мар                          |                                         |            |  |  |
| Alarm manager view:          |                                         |            |  |  |
| Related map:                 |                                         | × •        |  |  |
|                              |                                         |            |  |  |

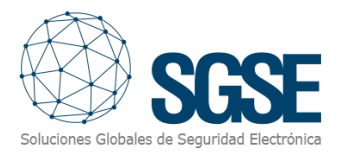

#### **Rules: events**

Those events can also be used to trigger Milestone rules. Just create a new rule and select as "Triggering Event" one of the events from those added by the plugin.

The events that the plugin supports for both rules and alarms are:

- Device Connected
- Device Disconnected
- Input Activated
- Input Deactivated

| Select an Event                                                                                                    | × |
|----------------------------------------------------------------------------------------------------|---|
| <ul> <li>Events</li> <li>Hardware</li> <li>Devices</li> <li>External Events</li> <li>Recording Servers</li> <li>Other</li> <li>Analytics Events</li> <li>See MoxalOMonitor</li> <li>Events from Moxa IO Devices</li> <li>Device connected (Events from Moxa IO Devices)</li> <li>Device disconnected (Events from Moxa IO Devices)</li> <li>Input activated (Events from Moxa IO Devices)</li> <li>Input deactivated (Events from Moxa IO Devices)</li> </ul> |   |
| OK Cancel                                                                                                    |   |

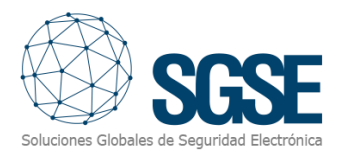

## 7. Operation

SPC Monitor plugin allows you to monitor the status of Moxa ioLogik device digital inputs.

#### A. Event/Alarm viewer

From the standard XProtect<sup>®</sup> events and alarms viewer, alarms and events coming from the Moxa ioLogik device can be viewed and managed. Thus, every activation and deactivation of any input in a Moxa ioLogik device will generate an event in Milestone. When the connection with the device is lost or restored, the plugin will generate an event to notify this fact.

| Eve | Eventos Personalizado (filtro aplicado) Y Borrar filtro |            |  |          |       |  |  |
|-----|---------------------------------------------------------|------------|--|----------|-------|--|--|
|     | Hora 🔹                                                  | Mensaje    |  | Fuente   | ID    |  |  |
|     | 14:32:51 08/07/2020                                     | Zone_Alarm |  | Window 1 | 80286 |  |  |

#### B. Maps

The icons corresponding to the Moxa ioLogik device itself and any of its digital inputs can be added to a XProtect<sup>®</sup> map.

The icon of each input will show the state of the corresponding element according to the legend referenced below.

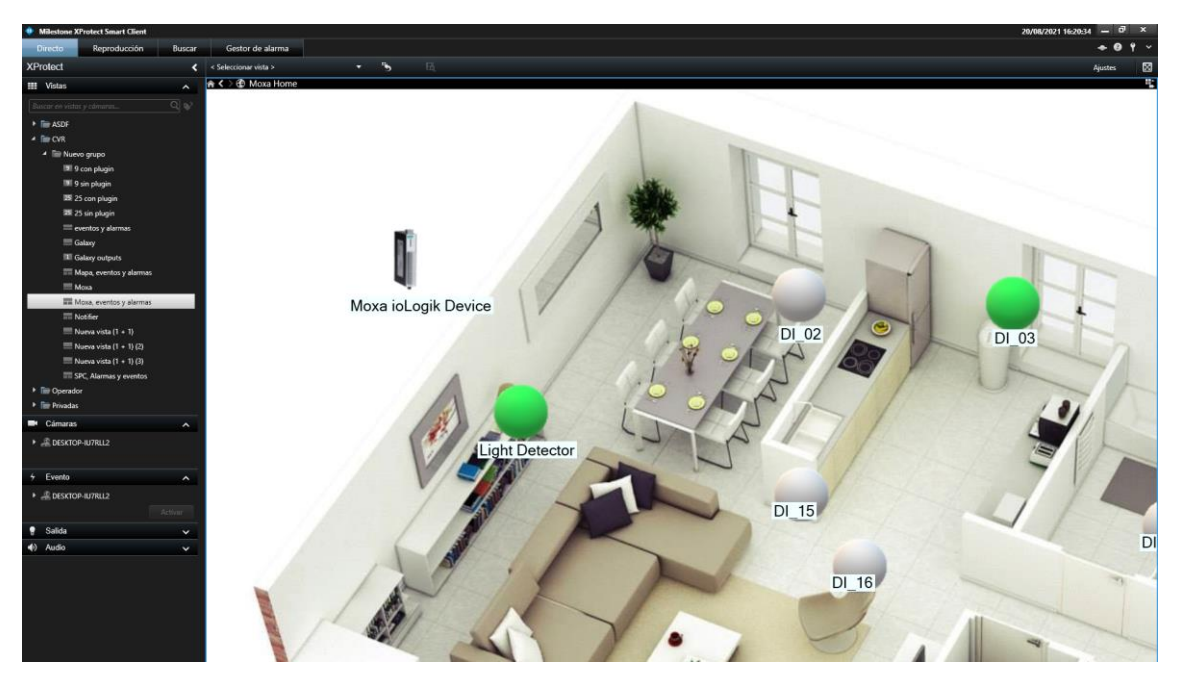

| Status      | Sample | Meaning                                   |
|-------------|--------|-------------------------------------------|
| Activated   |        | The digital input status is ON            |
| Deactivated |        | The digital input is in idle status (OFF) |

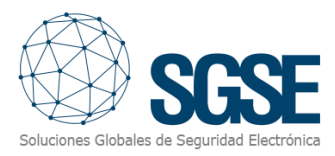

| Unknown |  |
|---------|--|
|         |  |

The status of the digital inputs is unknown. The connection to the device has not been established or it has been lost.

The device will also show through its icon the connection status.

| Status        | Sample | Meaning                                                                      |
|---------------|--------|------------------------------------------------------------------------------|
| Connected     |        | The connection with the device has been established and is active.           |
| Not connected |        | The connection with the device has NOT been established or it has been lost. |

Connection lost might take around 30 seconds to be detected, as the plugin will do some attempts to connect to the device before considering that the connection has been lost.

Reconnection is faster (might take less than 10 seconds if the connection was lost by network problems, a bit longer if the device needs to restart).

If an alarm is defined based on an event from a specific item (an input is activated, the connection to a device is lost), a red circle will signal the corresponding item in maps, as Milestone normally does.

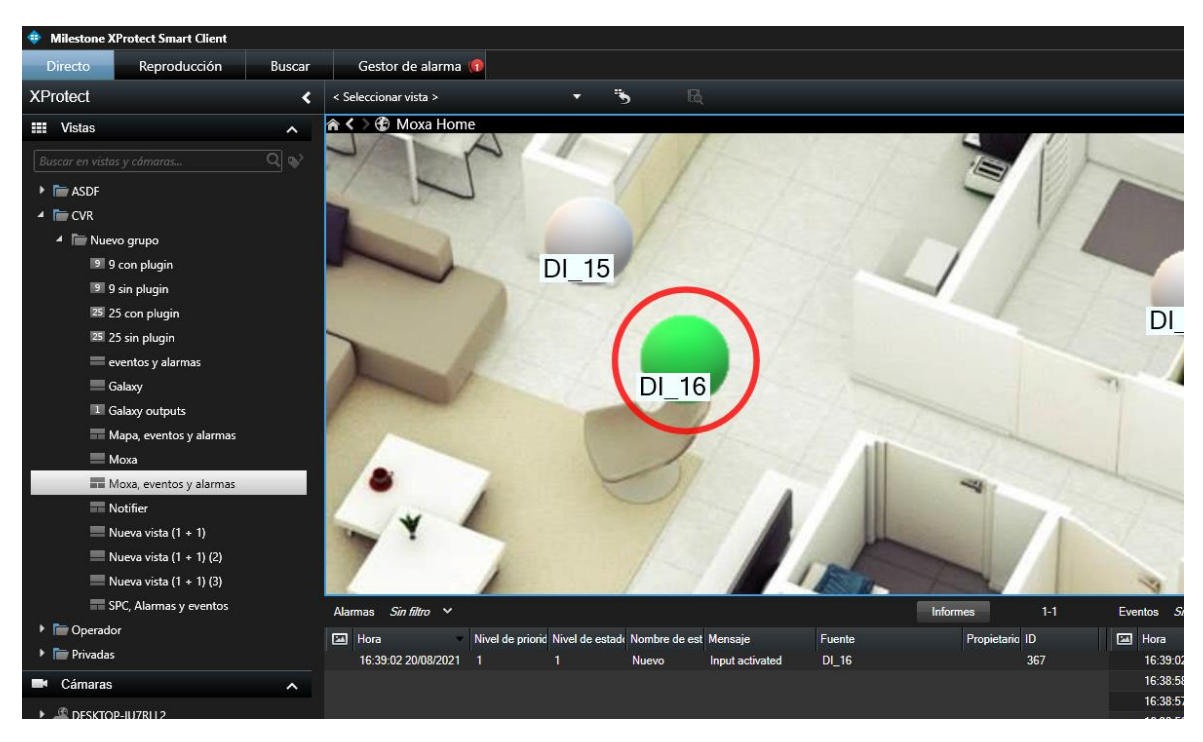

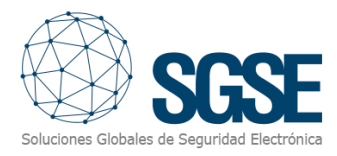

## C. Web Client and Milestone Mobile

These interfaces do not support maps.

However, alarms based in Moxa ioLogik device events can be received from these two interfaces if they have been defined in the Management Client.

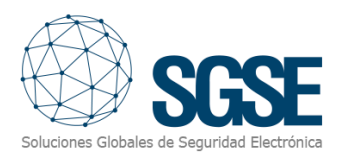

## 8. Troubleshooting

#### Integrated systems

In case the integration does not work, please confirm the device and its firmware version to be plugin compatible. According to Moxa documentation, the following models and minimum firmware versions are required:

- Moxa ioLogik E1210 Firmware: V2.5 (std. version)
- Moxa ioLogik E1210-T Firmware: V2.5 (std. version)

Previous device firmware versions do not support RESTful API protocol.

Compatibility has been tested with FW V3.1 Build19110615 on a Moxa ioLogik E1210 device, due to unavailability of E1210-T (same product, only difference is temperature operation range). Compatibility is not granted if a different firmware version is used. Although later firmware versions should work properly, compatibility with each specific firmware version should be tested.

#### Required configuration

The RESTful API feature must be enabled in the device configuration. Please check the corresponding chapter of this manual.

#### Other

- The plugin does not connect with the device:
  - Verify IP address of the device and the configured IP address at the plugin.
- The plugin connects but it does not trigger events nor change input icon status.
  - Please check that inputs are configured on "DI Mode" and not in "Counter Mode".
- Map shows black circles with white crosses instead of expected icons.
  - When the device is created in Milestone, items are new in the system, so icons related to deleted items must be deleted from the map and added again.
- The system gets unstable, or the device stops responding
  - Please check that polling interval value is not too low (set it to default 1000 ms).
- Status changes take too long to trigger events and to be represented in the Smart Client Map
  - $\circ~$  Please check that the polling interval value is not too high (set it to default 1000 ms).

#### More info

For more info, please visit plugin online information or contact SGSE in the email address info@sgse.eu.